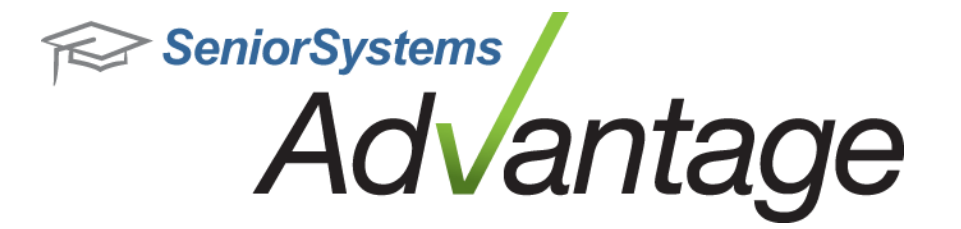

# Business Office Release Bulletin January 2016

# In this bulletin...

| EFT Payments for Vendors in Accounts Payable | 2 |
|----------------------------------------------|---|
| Bank Accounts Setup for EFT                  | 2 |
| Vendors Payment Method Setup                 | 3 |
| Generate EFT Pre-Note files                  | 4 |
| Pay Invoices via EFT                         | 5 |
| View Financial Aid Award Information in AR   | 8 |

# About Release 93\_1 for Business Office

Please contact <u>Support@senior-systems.com</u> if you have any questions about any of these new features.

## **EFT Payments for Vendors in Accounts Payable**

In order to pay vendors via EFT, you will need to setup the Checking Account(s) with the EFT details, setup the Vendors EFT information, and then generate and validate an EFT Pre-Note file with your bank. Once the setup is completed, you will be able to mark invoices to be paid via EFT and generate the EFT transactions file.

Follow the steps below to setup your Checking Account(s) and Vendor Records:

#### **Bank Accounts Setup for EFT**

To setup the bank checking account for EFT payments, go to the Checking Account Maintenance screen (from the Accounts Payable Administration screen) and setup the EFT details for the bank account:

| count Electronic Funds Transfer Detail Exp                                                                                                    | ort & Import Files                                                                                                   |
|----------------------------------------------------------------------------------------------------|----------------------------------------------------------------------------------------------------|
| Bouting/ABA No.       073913799         EFT Code       1         Company ID.       1-EIN v         Prefix       4         ACH Company ID       920802999         Entry Description       1         Header       1         Record Ref.       1 | Immediate Origin  Transit/Routing No.  Other Routing No.  Last Transaction No.  000000000  Create Credit Transaction |
| Control Record Information No. Control Stri 1 2 3 4 5                                                                                                    | ing Default                                                                                                    |

 $\ensuremath{\textcircled{}^{\circ}}$  2016 Senior Systems, Inc.

#### Vendors Payment Method Setup

Open the Vendor records that will be paid via EFT and enter the Bank Account information on the Info tab:

| Vendor Maintenance - ( 00257                                                                                                    | 7 - Senior Systems Inc. ) 🛛 🗕 🗖 🗙                                                                                                    |
|----------------------------------------------------------------------------------------------------|----------------------------------------------------------------------------------------------------|
| Vendor Info G/L Dist. Products Unpaid History Campus Store History Purchase                                                                                            | e Orders   Media   Comments   Users                                                                                                    |
| 1099 Information         1099 Type         This Cal. Year Amt.         \$0.00         Last Cal. Year Amt.         \$0.00         1099 Name         Senior Systems Inc. | Vendor Information Terms / Net 30 Due Day Acct. No. Temporary Vendor Employee                                                                                                    |
| Misc. Information<br>Class Code<br>Usage Type<br>Ship Via<br>Via                                                                                                    | Disbursement Information         Payment Method       Check       ● EFT       ✓ EFT Pre-Note         Bank Name       Bank Of America         Bank Routing No.       000123456         Bank Account No.       999999 |
| W9 Status W9 Received Date Received                                                                                                    | Bank Account Type  Checking  Savings                                                                                                    |
| Active Miscellaneous Vendor Separate Check                                                                                                    | DK Cancel Print Mail Delete                                                                                                    |
|                                                                                                    |                                                                                                    |

When setting up a vendor for EFT for the first time or when you modify the Bank account information for a Vendor, the record will be marked as "EFT Pre-Note". This will trigger the record to be included in the EFT Pre-Note test file that you can then validate with your bank (see the "Generate EFT Pre-Note files" step below).

**Note:** Setting the Vendor payment method as "EFT" will allow you to pay the vendor using EFT <u>or</u> paper checks. The payment method can be changed when entering the invoice.

#### Generate EFT Pre-Note files

Before you can pay a vendor via EFT, you have to verify the EFT details by generating the EFT Pre-Note file and validating it with your bank.

In order to generate the Pre-Test file, go to the Checks -> Create Electronic Files -> ACH/EFT Pre-Note File menu. All the Vendors that are setup for EFT payments and are still in the "EFT Pre-Note status will be in this list. You can select the vendors you want, set the file location and create the file by clicking the "Generate File" button:

|             |              |                       | EFT/ACH Pi | re-note File Generation  |              |                  |              | × |
|-------------|--------------|-----------------------|------------|--------------------------|--------------|------------------|--------------|---|
| Bank Name   | BB&T Bank    | Bank Account 14400014 | 95031      | Cash Account 11005515    |              |                  |              |   |
| File Name   | PrenoteA1160 | 0105.txt              | د ا        | )ate/Time 01-05-16 10:01 | Effecti      | ve Date 01-05-20 | 16           |   |
|             |              |                       |            | 1                        | -            |                  |              |   |
| Select      | Vendor ID    | Vendor Name           | Pre-Note   | Bank Name                | Bank Account | Bank Routing     | Account Type |   |
| <b>_</b>    | 00257        | Senior Systems Inc.   | ~          | Bank Of America          | 999999       | 000123456        | Checking     |   |
|             |              |                       |            |                          |              |                  |              |   |
|             |              |                       |            |                          |              |                  |              |   |
|             |              |                       |            |                          |              |                  |              |   |
|             |              |                       |            |                          |              |                  |              |   |
|             |              |                       |            |                          |              |                  |              |   |
|             |              |                       |            |                          |              |                  |              |   |
|             |              |                       |            |                          |              |                  |              |   |
|             |              |                       |            |                          |              |                  |              |   |
|             |              |                       |            |                          |              |                  |              |   |
|             |              |                       |            |                          |              |                  |              |   |
|             |              |                       |            |                          |              |                  |              |   |
|             |              |                       |            |                          |              |                  |              |   |
|             |              |                       |            |                          |              |                  |              |   |
|             |              |                       |            |                          |              |                  |              |   |
|             |              |                       |            |                          |              |                  |              |   |
|             |              |                       |            |                          |              |                  |              |   |
|             |              |                       |            |                          |              |                  |              |   |
| Colora N    |              |                       |            |                          | Carrow I. C  |                  |              |   |
| Select None |              |                       |            |                          | Generate Fi  | Update           | Llos         | e |
|             |              |                       |            |                          |              |                  |              |   |

After the file is validated with the bank, from the same screen select the Vendors that were validated and click the "Update" button. This will clear the "EFT Pre-Note" status and you will be able to pay the Vendor via EFT.

#### Pay Invoices via EFT

Once the Vendor EFT settings are completed, you will be able to mark Invoices to be paid via EFT:

|                                                                 |                                                                                                    |            |                       | Purchase Entry                                                                                                    |                                      | - 🗆 🗙                          |  |  |  |
|-----------------------------------------------------------------|----------------------------------------------------------------------------------------------------|------------|-----------------------|----------------------------------------------------------------------------------------------------|--------------------------------------|--------------------------------|--|--|--|
| File Edit                                                       | Tools Help                                                                                              |            |                       |                                                                                                    |                                      |                                |  |  |  |
| Vendor Info<br>I.D.<br>Name<br>Address<br>City<br>Phone<br>P.O. | ormation 00257 Senior Systems Inc. 201 Boston Post Rd V Marlboro S Ger Account Distributio              | Vest       | Zip 01752<br>Add P.O. | Invoice Information          Number       160105105455         Date       01-05-2016       Due Date         Amount       150.00         Desc.       Test EFT Invoice         Terms       /       Net 30         Proj. | Assign<br>e 01-05-2016<br>or Due Day | Save<br>Cancel<br>Create Asset |  |  |  |
| Prepaid                                                         | For Next Year                                                                                           |            |                       |                                                                                                    |                                      |                                |  |  |  |
| $\begin{array}{c} + \\ + \\ + \\ + \\ + \\ + \end{array}$       | Account No.                                                                                             | Sub Ledger | Uist. Amt.            | Account Description                                                                                                    | Sub Ledger Descriptio                | Delete<br>Balance              |  |  |  |
| DISTF<br>BALA                                                   | RIBUTION TOTAL<br>NCE                                                                                   |            | 0.00<br>150.00        |                                                                                                    |                                      | A/R                            |  |  |  |
| Enter the Ge                                                    | Amount Not Subject To Discount Discount Amount Enter the General Ledger distributions for this Invoice. |            |                       |                                                                                                    |                                      |                                |  |  |  |

**Note:** The EFT Payment method will only be available for vendors that were previously set to accept EFT payments.

The Payment method for the invoice can also be changed **<u>after</u>** the Batch is posted, when the Invoice is selected for payment in Cash Disbursements:

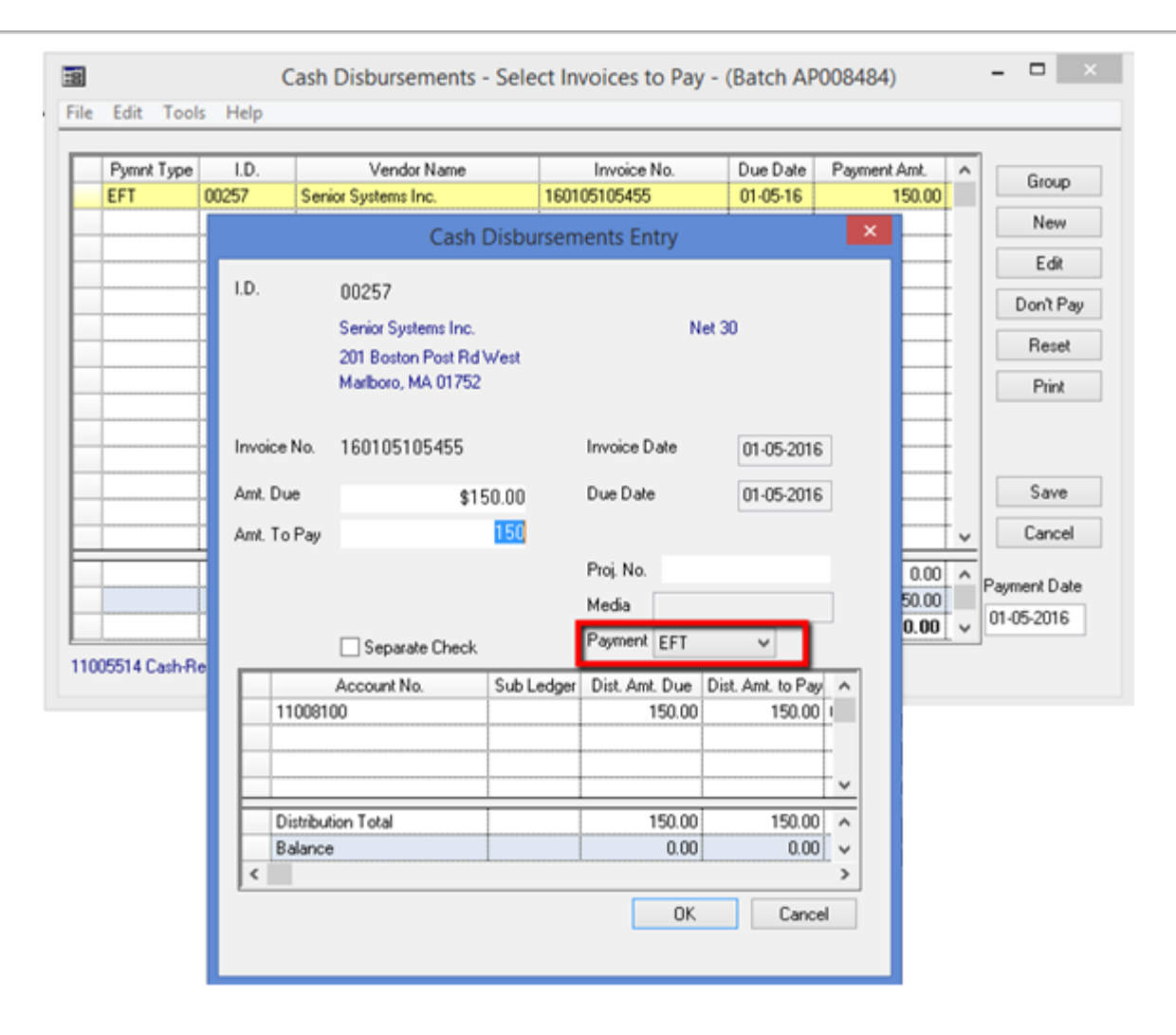

Once the Invoices are selected for payment, you can print the checks for the ones that will be paid via paper checks and generate the EFT file for the invoices that will be paid via EFT.

To generate the EFT transactions file, select the "Generate EFT Transactions" menu item:

|   |                         |     |                 | Adv  | antage     | Acc      | ounts Pa  | ayable -   | ( Adva    | intage Ac |
|---|-------------------------|-----|-----------------|------|------------|----------|-----------|------------|-----------|-----------|
|   | Che                     | cks | P.O. & Receivi  | ng E | nd of Peri | od       | Reports   | Mailing    | Help      |           |
|   |                         | Cas | sh Disbursement | ts   | •          |          | Select Ir | nvoices to | Pay       |           |
| n | Hand Checks/Bank Drafts |     |                 | ; •  |            | Print Ch | necks     |            | e         |           |
|   | Create Electronic Files |     |                 |      |            |          | Generat   | e EFT Trar | nsactions | ;         |
|   |                         |     | •               |      | Update     |          |           |            |           |           |
|   |                         | Voi | d Checks        |      |            | Г        |           |            |           |           |

© 2016 Senior Systems, Inc.

After the checks are printed and/or the EFT file is generated, you have to complete the payments process by executing the "Cash Disbursements Update" step.

# View Financial Aid Award Information in AR

In Accounts Receivable, in the Student Maintenance screen, you can now view the details for Financial Aid Awards granted. This will only display information if you are using the *Senior Systems*, Financial Aid application:

| Miscellaneous         | UDC                 | Financial Aid              | _          |                         |           |  |
|-----------------------|---------------------|----------------------------|------------|-------------------------|-----------|--|
| Tuition Plan          | Faculty             | ⊻ Loan                     | Туре       | Amount                  |           |  |
| Service Plan          | ·                   | Fin. Aid                   |            | 12,800.00               |           |  |
| Service Plan I.D.     |                     | Fin. Aid Pot               | 45.12      | -/L                     |           |  |
|                       |                     |                            |            |                         |           |  |
| ✓ Incidental Late Cha | rges 🗹 Tuition Refu | nd Ins.                    | View Award | Detail                  |           |  |
| ✓ Tuition Late Charge | s 📃 Accident Ins    |                            | -          |                         |           |  |
| Balances<br>Current   | Over 30             | Over 60 Ov                 | ver 90 Ov  | ver 120 Total           | Due       |  |
| 17,312.49             | 0.00                | 0.00                       | 0.00       | 0.00 17                 | ,312.49   |  |
| Beginning Balance     | 17,312.49           | Prepaid Balance            | 0.00 🔍     | Current Tuition Bal.    | 17,312.49 |  |
| Payments Received     | 0.00                | Enroll. Dep. Bal.          | 200.00 🔍   | Overdue Tuition Bal.    | 0.00      |  |
|                       |                     | Enroll. Other<br>Dep. Bal. | 0.00 🔍     | Prev. Year Tuition Bal. | 0.00      |  |
|                       |                     |                            |            | Incidental Bal.         | 0.00      |  |
|                       |                     |                            |            |                         |           |  |

Clicking the "View Award Detail" button, will open the "Students Grants Maintenance" window from the Financial Aid application, where you can see the Award details:

| Av<br>Y | ward<br>'ear | Date       | Name    | Amount    | Letter       | Sent Date | Refuse | d Include In<br>Update | Accept Date | Notes                                   | ^ | Nev  |
|---------|--------------|------------|---------|-----------|--------------|-----------|--------|------------------------|-------------|-----------------------------------------|---|------|
| 20      | 016          | 04-20-2015 | Need    | 12,572.40 | Need Based F |           |        | ~                      | 05-07-2015  | 1212                                    | _ | Edi  |
| 20      | 016          | 04-29-2015 | SrClass | 227.60    |              |           |        | <ul><li>✓</li></ul>    | 05-07-2015  |                                         |   |      |
|         |              |            |         |           |              |           |        |                        |             |                                         |   | Dele |
|         |              |            |         |           |              |           |        |                        |             | ļ                                       |   |      |
|         |              |            |         |           |              |           |        |                        |             |                                         |   |      |
|         |              |            |         |           |              |           |        |                        |             |                                         |   |      |
|         |              |            |         |           |              |           | •      |                        |             | •                                       |   |      |
|         |              |            |         |           |              |           |        |                        |             | ••••••••••••••••••••••••••••••••••••••• |   |      |
| 8       |              |            |         |           |              |           |        |                        |             | •                                       |   |      |
|         |              |            |         |           |              |           |        |                        |             |                                         |   |      |
| 8       |              |            |         |           |              |           |        |                        |             |                                         |   |      |
| 8<br>   |              |            |         |           |              |           |        |                        |             |                                         |   |      |
| 1       |              |            |         |           |              |           | L      |                        |             |                                         | ~ |      |
|         |              |            | Totala  | 12 000 00 |              |           |        |                        |             |                                         | ~ |      |

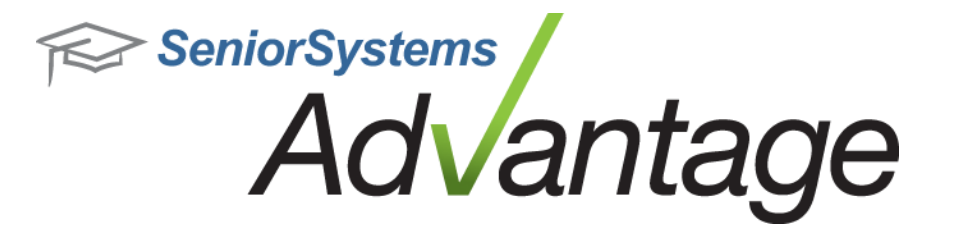

# MyBackpack Release Bulletin January 2016

# In this bulletin...

| Online Payments in Form Builder                                  | 11 |
|------------------------------------------------------------------|----|
| Merchant Account Setup for Online Forms                          | 11 |
| Creating Online Forms with Payments                              | 13 |
| Submitting an Online Form                                        | 14 |
| Online Payment Transactions Batch                                | 16 |
| New Data Fields Available in Online Forms                        | 16 |
| Read-only Option for Data Fields                                 | 16 |
| Export of Forms Data to Excel                                    | 17 |
| Print All the Submitted PDFs at One Time                         | 17 |
| Define Phone Number Format for Online Forms                      | 18 |
| Change Division Option for Faculty                               | 19 |
| Enhance the Copy Assignments Options                             | 20 |
| Additional Recipients for Gradebook Progress Reports and Emails. | 20 |

# About Release 93\_1 for MyBackpack

Please contact <u>Support@senior-systems.com</u> if you have any questions about any of these new features.

 $<sup>\</sup>ensuremath{\textcircled{C}}$  2016 Senior Systems, Inc.

## **Online Payments in Form Builder**

You can now create Online Forms that will allow you to collect a fee from the user submitting the form. This feature can be used for ticket sales, event tickets, day trip fees, etc.

Follow the steps below to setup an Online Form that will require a payment with the form submission.

#### Merchant Account Setup for Online Forms

To setup the Merchant Account that will be used to process the Form payments, go to the Forms Page Setup in MyBackpack. On the Payment Options tab you can setup the Merchant Account to be used for payments processing as well as the type of payments that will be allowed:

|                                                       | ADVANT<br>ACADE                                                                                                    | AGE               |                                                |  |  |  |  |  |  |
|-------------------------------------------------------|----------------------------------------------------------------------------------------------------|-------------------|------------------------------------------------|--|--|--|--|--|--|
| Forms                                                 | Page Setup                                                                                                    |                   | Mr. Jeremy Andrew Adams   Upper School   🏠 ? 🕕 |  |  |  |  |  |  |
| Form Setup                                            | Payment Options                                                                                                    |                   |                                                |  |  |  |  |  |  |
| Merchant A<br>Allow c<br>Allow:<br>Allow e<br>Comment | Merchant Account: Merchant Account-NMI  Allow credit card payments Allow: American Express Discover MasterCard Visa Allow eCheck payments Comment Fields Setup: |                   |                                                |  |  |  |  |  |  |
| Apply                                                 |                                                                                                    |                   |                                                |  |  |  |  |  |  |
|                                                       |                                                                                                    | Printable Version |                                                |  |  |  |  |  |  |

## Accounts Receivables Setup

In order to be able to create Online Forms that allows payments, you also need to setup the GL account that will be used for posting the transactions as well as the AR Batch description.

<sup>© 2016</sup> Senior Systems, Inc.

This setting is in Accounts Receivables, Administration Maintenance window under the Form Builder tab.

|                    | Online Payment Posting Options                       | × |
|--------------------|------------------------------------------------------|---|
| Admissions Enrollm | nent Summer School Accounts Receivables Form Builder |   |
|                    |                                                      |   |
| Batch Description  | Online Forms Payments                                |   |
| Cash               |                                                      |   |
| Account            | 14/234100                                            |   |
|                    | Accounts Receivable                                  |   |
|                    |                                                      |   |
|                    |                                                      |   |
|                    |                                                      |   |
|                    |                                                      |   |
|                    |                                                      |   |
|                    |                                                      |   |
|                    |                                                      |   |
|                    |                                                      |   |
|                    |                                                      |   |
|                    |                                                      |   |
|                    | UK Cance                                             |   |
|                    |                                                      |   |

#### **Creating Online Forms with Payments**

When creating an Online Form, a new control is now available that allows you to setup the form for Online Payments:

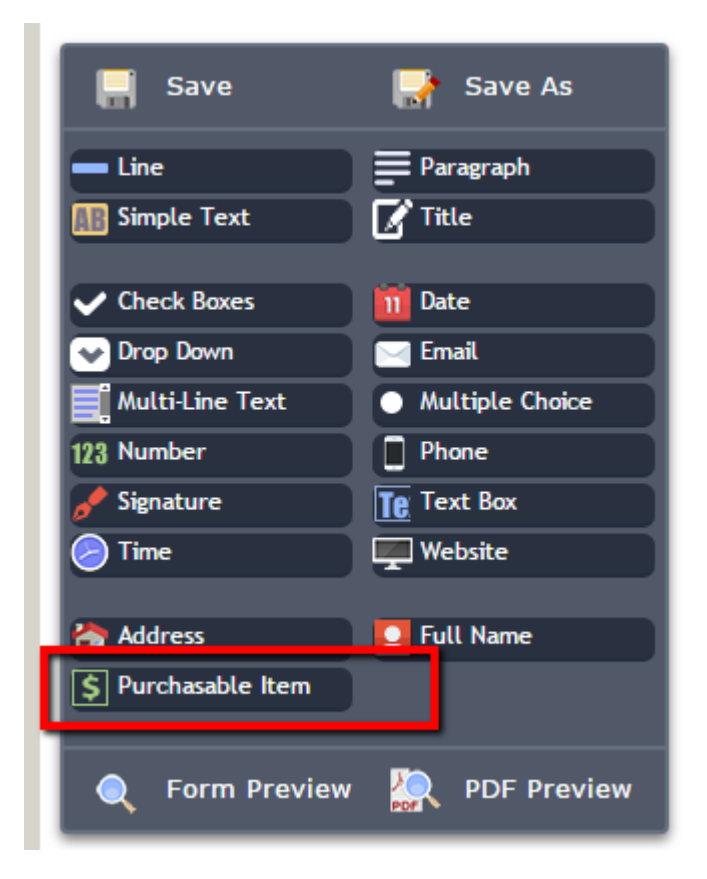

Drag a Purchasable Item control onto the form and setup the payment options. Enter a descriptive Prompt for the purchase, the price, minimum & maximum quantities and the General Ledger account number to credit for the purchase.

| Purchasable Item Properties |                        |              |         |            |        |  |  |  |
|-----------------------------|------------------------|--------------|---------|------------|--------|--|--|--|
| <b>\$</b> Purchasable Item  |                        |              |         |            |        |  |  |  |
|                             |                        |              |         |            |        |  |  |  |
| Prompt: How n               | nany tickets would you | u like to pu | rchase? |            |        |  |  |  |
| Allow Multiple<br>Quantity: |                        |              |         |            |        |  |  |  |
| Prompt                      | Price                  | Min Qty      | Max Qty | GL Account |        |  |  |  |
| Adult ticket(s)             | \$10.00                | 0            | 10 *    | 11005500   | Remove |  |  |  |
| Child ticket(s)             | \$8.00                 | 0            | 10      | 11005500   | Remove |  |  |  |
| Add                         |                        |              |         |            |        |  |  |  |
| •                           |                        |              |         |            | •      |  |  |  |
|                             |                        |              |         | ок         | Cancel |  |  |  |

**Note:** You can set the General Ledger Cash Account to be used for Online Forms, in Accounts Receivable. Go to the Administration Maintenance screen and select the Online Payments Setup option.

After completing this step, publish the form to the desired audience.

#### Submitting an Online Form

When the users open the form, they will see the items available for purchase and the unit price. The user can then select the Quantity they wish to purchase (if enabled):

| Form                                                                             |                                                    |                                      |                              |               |                          |                         | ×        |
|----------------------------------------------------------------------------------|----------------------------------------------------|--------------------------------------|------------------------------|---------------|--------------------------|-------------------------|----------|
| 931 Payments Test                                                                | _                                                  | _                                    | Save Progress                | Contact       | Status: Av<br>Due By: 05 | ailable (R<br>5/01/2016 | ead)     |
| Peter Pan                                                                        |                                                    |                                      |                              |               |                          |                         |          |
| 5th Grade Production                                                             | of Peter Pan                                       |                                      |                              |               |                          |                         |          |
| Credit Card payment is required whe<br>receive an email from SignUpGenius        | n you sign up for a sea<br>that will serve as your | t. You may sign<br>ticket for the sł | up for multiple seat<br>now. | s and check o | ut in one tra            | nsaction.               | You will |
| Ticket Prices: \$8 per child / \$10 per                                          | r adult (under 2 free if                           | sitting on a lap)                    |                              |               |                          |                         |          |
| Please contact Mike Callahan at Peter                                            | rPan@gmail.com with q                              | uestions.                            |                              |               |                          |                         |          |
| Date: 11/21/2015 (Sat.)<br>Time: 7:00pm EST<br>Location: Advantage Academy Cafet | eria                                               |                                      |                              |               |                          |                         |          |
| How many tickets would you like to p                                             | purchase?                                          |                                      |                              |               |                          |                         |          |
| Description Price                                                                | Quantity                                           |                                      |                              |               |                          |                         |          |
| Adult ticket(s) 10                                                               | 2 •                                                |                                      |                              |               |                          |                         |          |
| Child ticket(s) 8                                                                | 1                                                  |                                      |                              |               |                          |                         |          |
| Total                                                                            | 28                                                 | -                                    |                              |               |                          |                         |          |
|                                                                                  |                                                    |                                      |                              |               |                          |                         |          |
|                                                                                  |                                                    |                                      |                              |               | Submit                   | Clear                   | Cancel   |

After entering the payment information (credit card or eCheck), the form can be submitted:

| Your order summary     Payment information       Descriptions     Amount       Adult ticket(s)<br>Utem price: \$10.00<br>Quantity: 2     \$20.00       Child ticket(s)<br>Quantity: 1     \$20.00       Total     \$28.00       \$28.00     Colorado       Select Payment Type                                                                              | Your order summary       Payment information         Descriptions       Amount         Adult ticket(s)<br>Quantity: 2       \$20.00         Quantity: 2       \$20.00         Child ticket(s)<br>Quantity: 2       \$8.00         Child ticket(s)<br>Quantity: 2       \$8.00         Total       \$28.00         Colorado       01701         Select Payment Type<br>© Credit Card         Intermediate       [1/2016] |                                                       |         |                     |             |           |     |
|----------------------------------------------------------------------------------------------------|----------------------------------------------------------------------------------------------------|-------------------------------------------------------|---------|---------------------|-------------|-----------|-----|
| Descriptions     Amount       Adult ticket(s)<br>Item price: \$10.00<br>Quantity: 2     \$20.00       Child ticket(s)<br>Quantity: 1     \$8.00       Total     \$28.00       Select Payment Type<br>(In Credit Card       Image: Select Payment Type<br>(In Credit Card       12/2016     123                                                              | DescriptionsAmountAdult ticket(s)<br>Item price: \$10.00<br>Quantity: 2\$20.00Child ticket(s)<br>Item price: \$8.00<br>Quantity: 1\$8.00Total\$28.00Select Payment Type<br>                                                                                                    | Your order su                                         | mmary   | Pa                  | ayment in   | formation |     |
| Adult ticket(s)<br>1000<br>Quantity: 2       \$20.00       201 Boston Post Rd West         Child ticket(s)<br>12m price: \$8.00<br>Quantity: 1       More address information (optional)         More address information (optional)       Mariborough         Colorado       01701         Select Payment Type<br>© Credit Card          12/2016       123 | Adult ticket(s)<br>Quantity: 2       \$20.00         Child ticket(s)<br>Item price: \$8.00<br>Quantity: 1       \$8.00         Total       \$28.00         Select Payment Type<br>Colorado         Item price: \$10.00<br>Quantity: 1       01701                                                                                                    | Descriptions                                          | Amount  | Mike                |             | Jones     |     |
| Child ticket(s)<br>Quantity: 1       \$8.00       More address information (optional)         Total       \$28.00       Mariborough         Colorado       01701         Select Payment Type<br>Credit Card         Iteration       12/2016       123                                                                                                    | Child ticket(s)<br>Quantity: 1       \$8.00         Total       \$28.00         Select Payment Type<br><ul> <li>Credit Card</li> <li>Credit Card</li> <li>12/2016</li> <li>123</li> </ul> 123                                                                                                    | Adult ticket(s)<br>Item price: \$10.00<br>Quantity: 2 | \$20.00 | 201 Boston Post Rd  | West        |           |     |
| Item price: \$8.00       Marlborough         Total       \$28.00         Select Payment Type       01701         Select Payment Type       Credit Card         12/2016       123                                                                                                    | Item price: \$8.00<br>Quantity: 1<br>Total \$28.00<br>Marlborough<br>Colorado ▼ 01701<br>Select Payment Type                                                                                                    | Child ticket(s)                                       | \$8.00  | More address inform | ation (opti | onal)     |     |
| \$28.00     Colorado     01701       Select Payment Type     © Credit Card       ••••••••     12/2016       123                                                                                                    | \$28.00     Colorado     01701       Select Payment Type        • Credit Card         • · · · · ·        12/2016     123                                                                                                    | Item price: \$8.00<br>Quantity: 1                     |         | Marlborough         |             |           |     |
| Select Payment Type<br>Credit Card  12/2016  123                                                                                                    | Select Payment Type<br>Credit Card<br>12/2016<br>123                                                                                                    | Total                                                 | \$28.00 | Celerade            | -           | 01701     |     |
|                                                                                                    |                                                                                                    |                                                       |         | • Credit Card       |             | 123       |     |
|                                                                                                    |                                                                                                    |                                                       |         |                     |             |           |     |
|                                                                                                    |                                                                                                    |                                                       |         |                     |             |           |     |
|                                                                                                    |                                                                                                    |                                                       |         |                     |             |           |     |
|                                                                                                    |                                                                                                    |                                                       |         |                     |             |           | Sub |

#### **Online Payment Transactions Batch**

The payments collected from Online Forms submission will be posted to Accounts Receivable. They will appear in a Cash Receipts batch as a Miscellaneous Cash Receipt.

## **New Data Fields Available in Online Forms**

Some new data fields were added to Form Builder and are now available to be used when creating new forms. The new fields added are in the areas below:

- Student biographical info for the current year and next year
- Student homeroom, advisor, and transportation information
- Parent addresses and biographical information
- Applicant's biographical information
- Applicant's visits
- Applicant's financial aid data

## **Read-only Option for Data Fields**

A new "Allow Editing" option is available when setting up fields in Form Builder. If a data field is **not** set as editable, the users cannot modify the field value when submitting the forms:

| Full Name Properties |  |  |  |  |
|----------------------|--|--|--|--|
| 📮 Full Name          |  |  |  |  |
|                      |  |  |  |  |
| Prompt:              |  |  |  |  |
| Allow editing:       |  |  |  |  |
| Visible: 🗹           |  |  |  |  |

## **Export of Forms Data to Excel**

A new option was added that will allow you to export the data collected through Online Forms to Excel:

| 931 Payments Test                                                                                                    | 9 |                        | <b>k</b> y | Begi<br>End: | in: 01/01/2016<br>: 05/01/2016 | ń              | •      |
|----------------------------------------------------------------------------------------------------|---|------------------------|------------|--------------|--------------------------------|----------------|--------|
| Created on: 01/05/2016 By: SSCHMIT1 Responses update database?<br>Last modified: 01/05/2016 By: SSCHMIT1 Save responses to database as PDF? | F | <b>O</b><br>Recipients | Reports    | PI           | Fs Export                      | <b>Archive</b> | Delete |
| # Status Name 0 Not Viewed                                                                                                    |   |                        |            |              |                                |                |        |
| 1 Viewed     Mr. Jeremy A. Adams       0 Submitted                                                                                          |   |                        |            |              |                                |                |        |
| 1 Total Recipients                                                                                                    |   |                        |            |              |                                |                |        |

The Excel file will contain one line per submission and the form's fields and data will be available as columns.

# **Print All the Submitted PDFs at One Time**

A new option was added that allows you to save all the forms submitted as .PDF.

## January 2016

| 🖃   Form Ma                       | nager                                                                                                    | Mr. Jei              | remy Andrew Ad     | ams   Upper School             | ۵ 🤉 🕲         |
|-----------------------------------|----------------------------------------------------------------------------------------------------|----------------------|--------------------|--------------------------------|---------------|
| Add Form S                        | ON     ON       show Forms     Add Dropbox   Show Dropboxes                                                              |                      |                    |                                | >             |
|                                   | Search                                                                                                    |                      | Created on (a      | Expa                           | and All       |
| Releas                            | e of Records Form                                                                                                    | <u>o</u>             | Begin<br>End:      | : 02/10/2015 12/31/2016        | •             |
| Created on: 0<br>Last modified: 1 | 9/23/2014 By: MIKE Responses update database?<br>0/25/2015 By: FACULTY Random Save responses to database as PDF?         | Recipients           | Reports PDFs       | s Exp <mark>ert Archive</mark> | THE<br>Delete |
| # Status                          | Name                                                                                                    |                      |                    |                                |               |
| 9 Not Viewed                      | Mrs. Frances C. Adams, Mr. Jeremy A. Adams, Mrs. Shirley Deborah Brown(2), Mrs. Mari<br>J. King, Mrs. Amber K. Nelson(2) | ia H. Davis, Mrs. Br | ittany C. Evans, M | 1r. Robert A. Evans, M         | s. Denise     |
| 4 Viewed                          | Mr. Jeremy A. Adams, Mr. Robert A. Evans, Dr. John J. Nelson(2)                                                          |                      |                    |                                |               |
| 1 Submitted                       | Mrs. Maria H. Davis                                                                                                    |                      |                    |                                |               |
| 14 Total Recipi                   | ents                                                                                                    |                      |                    |                                |               |

# **Define Phone Number Format for Online Forms**

A new setting was added to Form Builder that allows you to control the format used for displaying phone numbers. The setting is found on the "Forms Page Setup" page in MyBackpack.

| ALCON. | ADVANTAO<br>Academ              | GE<br>Y                 |        |          |                      |                 |
|--------|---------------------------------|-------------------------|--------|----------|----------------------|-----------------|
|        | Forms Page Setup                |                         |        |          |                      |                 |
| 1      | Form Setup Payment Options      |                         |        |          |                      |                 |
| F      | orm Builder Setup Page          |                         |        |          |                      |                 |
|        | Community +                     |                         | Active | Action   | Form Builder Ontions |                 |
|        | Community: Parent Community (1) | Location +              | Active | Action   | Option Name          | Value           |
|        | Parent Community                | Form Builder Page (top) |        | 🥒 📄 🗶    | Phone Number Format  | (999)999-9999 🔻 |
|        |                                 |                         |        | <u> </u> | Apply                |                 |
|        |                                 |                         |        |          |                      |                 |
|        |                                 |                         |        |          |                      |                 |
|        |                                 |                         |        |          |                      |                 |
|        |                                 |                         |        |          |                      |                 |
|        |                                 |                         |        |          |                      |                 |
|        |                                 |                         |        |          |                      |                 |

# **Change Division Option for Faculty**

A new option was added for faculty to be able to change the current division they are viewing, in the following screens:

- View Attendance
- Class Attendance
- My Schedule

| Mr.     | Robert Austin Evans  Sum | mer Program 🔻 🔕 🔕 📀 |
|---------|--------------------------|---------------------|
|         |                          |                     |
| #/ Loc. | Department               | Enroll(M/F)         |
|         | Summer                   | 4(4/0)              |

#### $\ensuremath{\textcircled{C}}$ 2016 Senior Systems, Inc.

## **Enhance the Copy Assignments Options**

When creating new Gradebook assignments, an option was added to connect assignments to sections and set the due dates:

| Gradebook:    | 132 Algebra IB [C]                      |                     |                   |             |          |
|---------------|-----------------------------------------|---------------------|-------------------|-------------|----------|
| Assignmen     | t Description and Attachm               | ents                | _                 |             |          |
| * Name:       |                                         |                     |                   |             |          |
| * Abbrv:      |                                         |                     |                   |             |          |
| Assigned Da   | ate:                                    |                     |                   |             |          |
| * Due Date    |                                         |                     |                   |             |          |
| Max Points:   | •                                       |                     |                   |             |          |
| * Count As    | : 1.0                                   | Assignments, Edit   |                   |             |          |
| Count as      | Extra Credit                            | eck Period grade    |                   |             |          |
| Publish t     | his assignment as a homew               | ork assignment.     |                   |             |          |
| Publish to S  | tudents/Parents as: Upcom               | ing 🔻               |                   |             |          |
| Connect to    | sections                                |                     |                   |             |          |
| Apply these ( | dates to all selected sections. A       | ssigned Date        | Due Date          | Apply Dates |          |
| Copy to       | Section Name                            | Section Id          | Assigned Date     | Due Date    | ]        |
|               | 132 Algebra IB [D]                      | 202-02              |                   | ₩▼          |          |
| •             | 132 Algebra IB [F]                      | 202-01              |                   | ₩           |          |
|               | C102 Pre-Calculus [B]                   | 207-01              |                   |             |          |
|               | C102 Pre-Calculus [G]                   | 207-02              |                   |             |          |
| Back to Admin | <u>User   Gradebooks   Grading Grid</u> |                     |                   |             | * - regu |
| Submit Add    | Apother Accientment                     | ssignment Besst Car | col               |             | - requ   |
|               | Another Assignment Grade A              | ssignment Reset Can |                   |             |          |
|               |                                         |                     | Printable Version |             |          |

## Additional Recipients for Gradebook Progress Reports and Emails.

An option was added allowing you to cc Advisors, Homeroom Teachers, and Dorm Parents when sending out Gradebook Progress Reports and Emails.

| 🚍 Send Email - Compose Email                                                                       |                                    |  |  |  |  |  |  |
|----------------------------------------------------------------------------------------------------|------------------------------------|--|--|--|--|--|--|
| Back to Admin User / Select Classes to Email / Select Recipients                                   |                                    |  |  |  |  |  |  |
|                                                                                                    |                                    |  |  |  |  |  |  |
| Select template                                                                                    | T                                  |  |  |  |  |  |  |
| * From                                                                                             | revanse@xample.com                 |  |  |  |  |  |  |
| CC the Following:                                                                                  | Homeroom 🗹 Advisor 🗹 Dorm Parent 🗹 |  |  |  |  |  |  |
| BCC                                                                                                |                                    |  |  |  |  |  |  |
| Send only the first e-mail from this broa                                                          | adcast to the BCC recipients.      |  |  |  |  |  |  |
| Attachment: 🔒 Add a File                                                                           |                                    |  |  |  |  |  |  |
|                                                                                                    |                                    |  |  |  |  |  |  |
| HTTML 🗟   B I U ABG   🔄 🚍 🗮   🏰 Normal line sp 🔹 Paragraph 🔹 Font Family 🔹 Font Size 🔹 🛓 📲 🛛 Merge |                                    |  |  |  |  |  |  |
| Χ 🖻 🛍 🛍   ሕ 🎼   ⊟ • ፰ •   幸 幸 ແ   🤊 🦭   ∞ 👾 ψ 💆   Ω 🔯 Θ   № ¶ 🌮 •                                  |                                    |  |  |  |  |  |  |
| 🛛 🖾 💷 🖂 🖓 🖓 👘 📲 🕅                                                                                  | /   🖮 📰   — 📿 🖼   🗙 🗴   😃 🗐        |  |  |  |  |  |  |
|                                                                                                    |                                    |  |  |  |  |  |  |
|                                                                                                    |                                    |  |  |  |  |  |  |